## Kontingenční tabulka II.

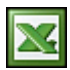

V článku <u>Kontingenční tabulka I.</u> jsem vám ukázal, jak si vytvořit kontingenční tabulku. Tím to ovšem nekončí. V tomto článku vám chci ukázat, jak lze změnit číselný formát a řazení dat v kontingenční tabulce.

## Číselný formát

Ve vytvořené tabulce je standardně nastaven číselný formát "Součet". To znamená, že hodnoty v tabulce jsou sčítány, to ale vždy nechceme. Zkusíme si zobrazit průměrné nasbírané kilogramy. Formulář pro změnu číselného formátu zobrazíme tak, že pravým tlačítkem myši klikneme na "Součet z kg" a v kontextové nabídce vybereme "Nastavení pole".

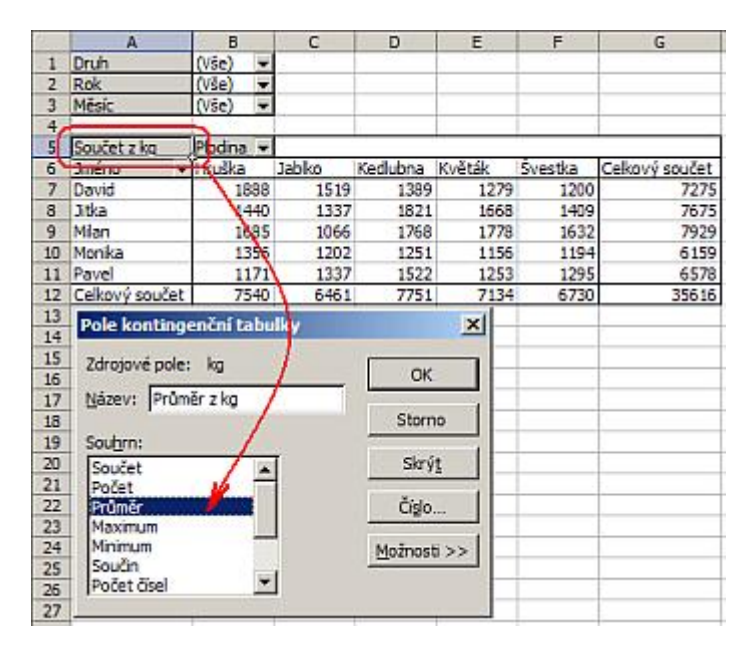

V "Souhrnu" vybereme "Průměr". Vzhledem k tomu, že číslo není formátováno, tak ještě provedeme formátování. Na stejném formuláři stlačíme tlačítko "Číslo". Zobrazí se klasický formulář na formátování čísel. Vybereme formát "Číslo" na dvě desetinná místa a potvrdíme tlačítkem "OK" a následně ještě jednou "OK".

| 2.3 | A              | В         | C      | D        | E      | F       | G              |
|-----|----------------|-----------|--------|----------|--------|---------|----------------|
| 1   | Druh           | (Vše) 👻   | 1.11   | 1.00     | 1.000  | 1. 223  |                |
| 2   | Rok            | (Vše) 🔻   |        | 2        |        |         |                |
| 3   | Měsíc          | (Vše) 👻   |        |          |        |         |                |
| 4   |                | See St.   | 18     |          |        |         | 1              |
| 5   | Průměr z kg    | Plodina 👻 |        |          |        |         | ·              |
| 6   | Jméno 🔻        | Hruška    | Jablko | Kedlubna | Kvēták | Śvestka | Celkový součet |
| 7   | David          | 30,45     | 29,21  | 29,55    | 29,74  | 28,57   | 29,57          |
| 8   | Jitka          | 28,80     | 29,07  | 29,85    | 30,33  | 29,98   | 29,63          |
| 9   | Mian           | 30,64     | 30,46  | 30,48    | 29,63  | 29,67   | 30,15          |
| 10  | Monika         | 30,13     | 29,32  | 29,09    | 29,64  | 28,43   | 29,33          |
| 11  | Pavel          | 31,65     | 29,07  | 29,84    | 28,48  | 29,43   | 29,63          |
| 12  | Celkový součet | 30,28     | 29,37  | 29,81    | 29,60  | 29,26   | 29,68          |

## Řazení dat

Data v tabulce jsou řazena podle abecedy jmen našich sběračů. My jsme si teď ukázali, jak si přepnete zobrazení dat na průměr. Teď si data seřadíme sestupně. Nejvyšší průměr bude první v tabulce. Pravým tlačítkem myši klikneme na "Jméno" a v kontextové nabídce vybereme "Nastavení pole". Klikneme na tlačítko "Upřesnit". Zobrazí se formulář "Upřesnit možnosti pole kontingenční tabulky". V "Možnosti automatického řazení" vyberte "Sestupně a v "Použít pole" vyberte "Průměr z kg". Změnu potvrdíme tlačítkem "OK" a následně ještě jednou "OK". 2/2

| £.,. | A                                                                                                    | В                     | С                     | D                  | E                                                                                                    | F            | G              | н              | I     |  |
|------|----------------------------------------------------------------------------------------------------|-----------------------|-----------------------|--------------------|----------------------------------------------------------------------------------------------------|--------------|----------------|----------------|-------|--|
| 1    | Druh                                                                                                    | (Vše) 👻               | and the second second | Contraction of the | and the second second se                                                                                                    |              |                |                |       |  |
| 2    | Rok                                                                                                    | (Vše) 👻               | Pale ko               | ntingenä           | ni tabulky                                                                                                    |              |                | ×              |       |  |
| 3    | Měsíc                                                                                                    | Diec) -               | 1000                  | - (                |                                                                                                    |              |                |                |       |  |
| 4    | /                                                                                                    |                       | Název:                | Název: Jméno OK    |                                                                                                    |              |                |                |       |  |
| 5    | Průměr z ka                                                                                                    | Plodina 👻             |                       |                    |                                                                                                    |              | -              |                |       |  |
| 6    | Jméno 🗸 👻                                                                                                    | Hruška                | Souhrny               | °                  |                                                                                                    |              |                | Storno         |       |  |
| 7    | David                                                                                                    | 30,45                 | G Au                  | tomaticky          | Součet                                                                                                    |              |                |                | 1     |  |
| 8    | Jitka                                                                                                    | 28,80                 | C Ma                  | ctni               | Počet                                                                                                    |              |                | Skrýt          | -     |  |
| 9    | Mian                                                                                                    | 30,64                 | - C - 5/              | 2.4                | Průměr                                                                                                    |              |                |                |       |  |
| 10   | Monika                                                                                                    | 30,13                 | V Zag                 | ane                | Maximum                                                                                                    |              |                | Upřesnit       |       |  |
| 11   | Pavel                                                                                                    | 31,65                 |                       |                    | Minimum                                                                                                    |              |                |                |       |  |
| 12   | Celkový součet                                                                                                    | 30,28                 | _                     |                    | Součn                                                                                                    | - /          | <b>T</b>       | ozloženi       |       |  |
| 13   |                                                                                                    |                       |                       |                    |                                                                                                    | 1            |                |                | -     |  |
| 14   |                                                                                                    |                       | T Zohr                | arit nologik       | v neobcabuší                                                                                                    | did to       |                |                | -     |  |
| 15   |                                                                                                    |                       | - For                 | uni polon          | y neosonal age                                                                                                    | - <b>- -</b> |                |                |       |  |
| 16   | Procession of the local division of the local division of the loca |                       | A COLORADO            | × 41 1             | Service Service Se | 1            | 1              |                | Intel |  |
| 17   | Upresnit mo                                                                                                    | znosti pole           | e kontinge            | enchi tabi         | шку                                                                                                    | 1            |                |                | 즤     |  |
| 18   | Možnosti strár                                                                                                    | akawéha nali          | a                     |                    |                                                                                                    |              |                |                |       |  |
| 19   | -                                                                                                    |                       | 100                   | 100000             | S20 - 22                                                                                                    | 1912 22      | 12.02 20.20    |                |       |  |
| 20   | <ul> <li>Nadist er</li> </ul>                                                                                                    | xterní data p         | tro všechny           | polozky s          | tránkového p                                                                                                    | ole (rychie  | ejší výpočty)  |                |       |  |
| 21   | C Dotaz na                                                                                                    | a zdroj exter         | nich dat př           | výběru po          | oložky stránko                                                                                                    | ového pole   | e (vyžaduje m  | éně pamětí)    |       |  |
| 22   | - 7ak6                                                                                                    | rat pracure l         | inhoto nole           | (donon iče         | (nn)                                                                                                    |              |                |                |       |  |
| 25   | 1 £ dha                                                                                                    | trac presure i        | perores hore          | lantinuce          | 10)                                                                                                    |              |                |                |       |  |
| 29   | Možnosti auto                                                                                                    | matického ř           | azení —               |                    |                                                                                                    | - Autom      | aticky zobrazi | t prvních 10 - |       |  |
| 25   | Course                                                                                                    |                       |                       |                    |                                                                                                    |              |                |                |       |  |
| 20   | Kuche (                                                                                                    | bolozky muze          | ete preuspo           | radat jejic        | n pretazenini                                                                                                    | ) (e v       | ypnuto         |                |       |  |
| 2/   | C ⊻zestupr                                                                                                    | ně                    |                       |                    |                                                                                                    | CZ           | apriuto        |                |       |  |
| 20   | / @ Sestupni                                                                                                    | ě                     |                       |                    |                                                                                                    |              |                |                | -     |  |
| 20   | Contration                                                                                                    | and the second second |                       |                    |                                                                                                    | Zobra        | azit: prvních  | × 10           | -     |  |
| 30   | Poradi zo                                                                                                    | iroje dat             |                       |                    |                                                                                                    |              | and the second |                | 30785 |  |
| 22   | Použít pole:                                                                                                    |                       |                       |                    |                                                                                                    | Pguž         | it pole:       |                |       |  |
| 32   | Průměr z kr                                                                                                    | 1                     | **********            |                    | - 1                                                                                                    | Polio        | něr z ka       |                | -     |  |
| 24   | -                                                                                                    |                       |                       |                    |                                                                                                    | 1 1.00       |                |                |       |  |
| 25   | +                                                                                                    |                       |                       |                    |                                                                                                    |              | OK             | Store          | 0     |  |
| 20   |                                                                                                    |                       |                       |                    |                                                                                                    |              | UN             | Storr          | ~     |  |
| 30   | -                                                                                                    |                       |                       |                    | 1                                                                                                    | _            |                |                | -     |  |

Data v tabulce jsou seřazena sestupně od nejvyššího průměru.

|    | A              | В         | C      | D        | E      | F       | G              |
|----|----------------|-----------|--------|----------|--------|---------|----------------|
| 1  | Druh           | (Vše) 👻   | 2 - 69 | 10.00    | 1.000  | 0.000   | 1              |
| 2  | Rok            | (Vše) 👻   | Q      |          |        |         |                |
| 3  | Měsíc          | (Vše) 👻   |        |          |        |         |                |
| 4  |                | 120498    |        |          |        |         |                |
| 5  | Průměr z ka    | Plodina 👻 | -      |          |        | -       |                |
| 6  | Jméno 👻        | Hruška    | Jabko  | Kedlubna | Květák | Švestka | Celkový součet |
| 7  | Mlan           | 30,64     | 30,45  | 30,48    | 29,63  | 29,67   | 30,15          |
| 8  | Jitka          | 28,80     | 29,07  | 29,85    | 30,33  | 29,98   | 29,63          |
| 9  | Pavel          | 31,65     | 29,07  | 29,84    | 28,48  | 29,43   | 29,63          |
| 10 | David          | 30,45     | 29,21  | 29,55    | 29,74  | 28,57   | 29,57          |
| 11 | Monika         | 30,13     | 29,32  | 29,09    | 29,64  | 28,43   | 29,33          |
| 12 | Celkový součet | 30,28     | 29,37  | 29,81    | 29,60  | 29,26   | 29,68          |

Zde si můžete stáhnout soubor s příkladem a celý postup vyzkoušet.

Autor: admin • Vydáno: 21.3.2008 21:37 • Přečteno: 45052x